# HƯỚNG DẫN THANH TOÁN CÁC KHOẢN BẢO HIỂM ĐẦU KHOÁ

#### Chú ý:

- Khuyến khích thanh toán bằng phương pháp quét mã QR. Thí sinh nên thực hiện các bước thanh toán tốt nhất trên máy tính (nếu không có thì dùng điện thoại) và dùng một máy điện thoại khác để đăng nhập app ngân hàng để dễ dàng quét mã.

- Nên đọc kỹ hướng dẫn thanh toán 1 lượt trước khi bắt đầu thanh toán.

**Bước 1:** Thí sinh vào đường link khai báo hồ sơ nhập học của Trường: <u>https://www.ttn.edu.vn/hsnh/index.php</u>

Click vào mục "Thanh toán các khoản bảo hiểm đầu khóa" ở mục 9

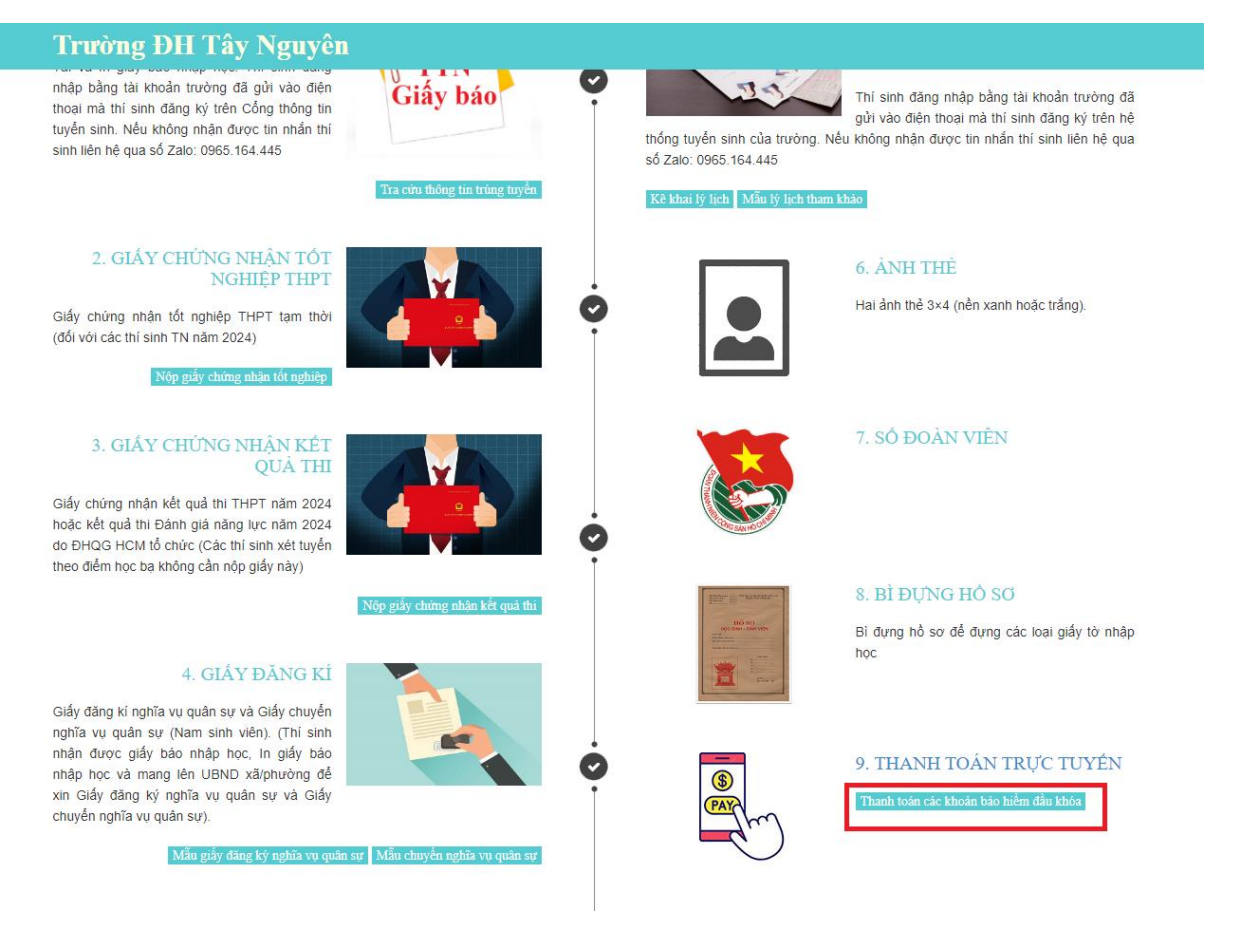

|   | 662             |
|---|-----------------|
| N |                 |
|   |                 |
|   | E D D J A EDDJA |
|   | Đăng nhập       |

Bước 2: Thí sinh đăng nhập bằng tài khoản trường đã gửi về số điện thoại

**Bước 3:** Thí sinh kiểm tra nội dung đóng bao gồm các khoản bắt buộc và tự nguyện. Nếu thí sinh muốn đăng ký "khoản bảo hiểm toàn diện HSSV" thì chọn vào checkox.

## Luu ý:

- Do chưa có dữ liệu xác định đối tượng được miễn Bảo hiểm y tế nên Nhà trường tạm thu khoản Bảo hiểm y tế tất cả các đối tượng. Sau khi nhập học, sinh viên nộp các giấy tờ xác định đối tượng miễn Bảo hiểm y tế, Nhà trường sẽ hoàn trả cho sinh viên theo quy định.

| TTN |                       |                     |             |            |          |                     |           |          |                                         |         |            |          | <u>,</u> 0             | <b></b> 0 | Lê N | 2 |
|-----|-----------------------|---------------------|-------------|------------|----------|---------------------|-----------|----------|-----------------------------------------|---------|------------|----------|------------------------|-----------|------|---|
|     | Các khoản thu đầu khó |                     |             |            |          |                     |           |          | Jãu khóa của tân sinh viên: <b>Lê №</b> |         |            |          |                        |           |      |   |
|     | 🖋 Bất buộc đóng       |                     |             |            |          | 🖋 Tự nguyện đóng    |           |          |                                         |         |            |          |                        |           |      |   |
|     | STT                   | Nội dung thanh toán | Mức thu (đ) | Đã thu (đ) | Mã ngành | Tên ngành           |           | STT      | Nội dung                                | Mức thu | Đã thu (đ) | Mã ngành | Tên ngành              |           |      |   |
|     | 1                     | Bảo hiểm Y tế       | 1,095,120   | 0          | 7480201  | Công nghệ thông tin |           | 1        | 🗹 Sảo hiểm toàn diện HSSV               | 600.000 | 0          | 7480201  | Công nghệ thông<br>tin |           |      |   |
|     | 2                     | Khám sức khỏe       | 406.500     | 0          | 7480201  | Công nghệ thông tin |           | -        |                                         |         |            |          |                        |           |      |   |
|     |                       |                     |             |            |          | 13                  |           |          |                                         |         |            |          |                        |           |      |   |
|     |                       |                     |             |            |          |                     |           |          |                                         |         |            |          |                        |           |      |   |
|     |                       |                     |             |            |          |                     |           |          |                                         |         |            |          |                        |           |      |   |
|     |                       |                     |             |            |          |                     | 📥 Thực hi | ện thanh | oán                                     |         |            |          |                        |           |      |   |
|     |                       |                     |             |            |          |                     |           |          |                                         |         |            |          |                        |           |      |   |
|     |                       |                     |             |            |          |                     |           |          |                                         |         |            |          |                        |           |      |   |
|     |                       |                     |             |            |          |                     |           |          |                                         |         |            |          |                        |           |      |   |

**Bước 4:** Thí sinh click vào nút "Thực hiện thanh toán" để bắt đầu thanh toán trực tuyến.

### Luu ý:

- Thí sinh nên mở và đăng nhập sẵn tài khoản ngân hàng, mobile banking hoặc các loại ví điện tử... để thanh toán thuận lợi, nhanh chóng vì thời gian trong mỗi lần thanh toán có thời hạn là 15 phút.

- Một số ngân hàng thu phụ phí nên số tiền thanh toán có thể nhiều hơn. Vui lòng không chỉnh sửa số tiền khi thanh toán.

| Mã: DK19084(<br>Số mục thanh toán:<br>- Bảo hiểm Y tế      | àn sinh viên: <b>Lê N</b> ự<br><sup>9</sup> Tự nguyện đóng |          |                    |  |  |
|------------------------------------------------------------|------------------------------------------------------------|----------|--------------------|--|--|
| - Khám sức <mark>kh</mark> ỏe<br>- Bảo hiểm toàn diện HSSV | TT                                                         | Nội dung |                    |  |  |
| Tổng tiền: 2,101,620                                       | 1                                                          |          | Bảo hiểm toàn diện |  |  |
| 🖉 Đồng ý 🛛 💥 Hủy                                           |                                                            |          |                    |  |  |

Ân "Đồng ý" để chuyển sang trang thanh toán.

**Bước 5:** Thí sinh kiểm tra lại thông tin và thực hiện thanh toán. Thời gian giới hạn trong mỗi lần thanh toán là 15 phút.

# L**ru ý:**

- Một số ngân hàng thu phụ phí nên số tiền thanh toán có thể nhiều hơn. Vui lòng không chỉnh sửa số tiền khi thanh toán.

- Hệ thống hỗ trợ các hình thức thanh toán như quét mã QR, Thẻ ATM nội địa, Thẻ quốc tế, VNPT Money.

Ví dụ 1: Thanh toán bằng quét mã QR

| H TOÁN ĐƠN HÀNG                                              |                                                    | Phiên gia                                  | o dịch hết hạn trong 14:5 |                                  |                      |
|--------------------------------------------------------------|----------------------------------------------------|--------------------------------------------|---------------------------|----------------------------------|----------------------|
|                                                              |                                                    |                                            |                           | Nhà cung cấp                     | TRƯỜNG ĐẠI HỌC TÂY N |
| PHƯƠNG THỨC THANH TOÁN                                       |                                                    |                                            |                           | Mã dơn hàng                      | DK19084              |
| QR da năng                                                   | Thẻ/Tài khoản nội địa                              | Thẻ quốc tế                                | VNPT Money                | Nội dung<br>Số tiền thanh toán   | Thu ho cac khoan d   |
|                                                              |                                                    |                                            |                           |                                  |                      |
|                                                              |                                                    |                                            |                           | Phí giao dịch<br>Tổng thanh toán | 2.104.               |
|                                                              | ■ 555 KG                                           | COR Construction                           | 6                         | Phí giao dịch<br>Tổng thanh toắn | 2.104.5              |
| Hưởng dẫn thanh toán qua qu<br>(1) Vui lông sử dựng ông dựng | € mã QR<br>Vi diện tử VNPT Money hoặc ứng dụng ngã | GR Car Car Car Car Car Car Car Car Car Car | Þ                         | Phí giao dịch<br>Tổng thanh toán | 2.104.               |

- Thí sinh dùng điện thoại đã đăng nhập app ngân hàng hoặc ví điện tử thì mở app tìm tính năng quét mã QR và quét mã thanh toán.

- Nếu thí sinh không có điện thoại khác để quét mã thì có thể ấn "Tải mã QR" về máy. Ảnh sẽ nằm trong thư mục ảnh của điện thoại. Trong phần quét mã QR của app chọn mục "Chọn ảnh trong máy".

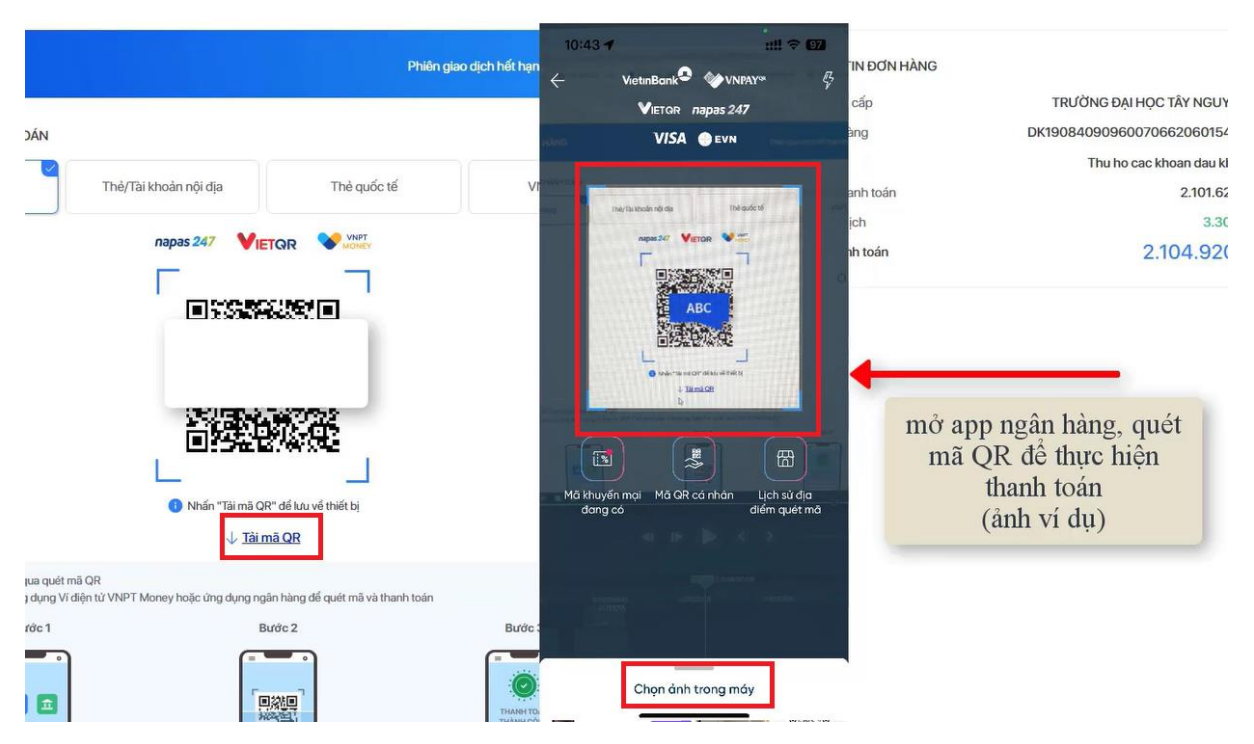

Sau khi quét QR thí sinh vui lòng không sửa nội dung hay số tiền.

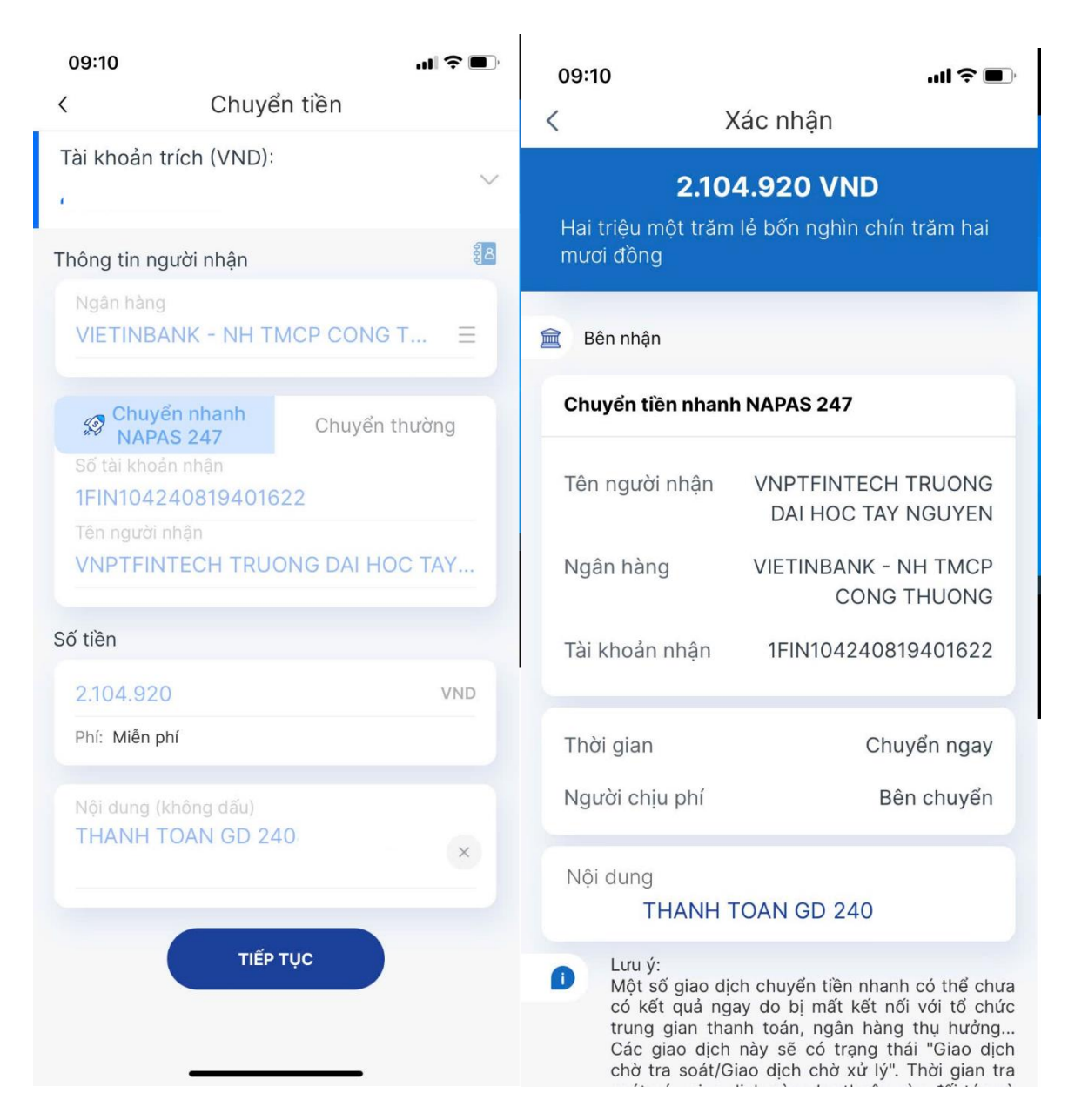

# Ví dụ 2: Sử dụng ví VNPT Money

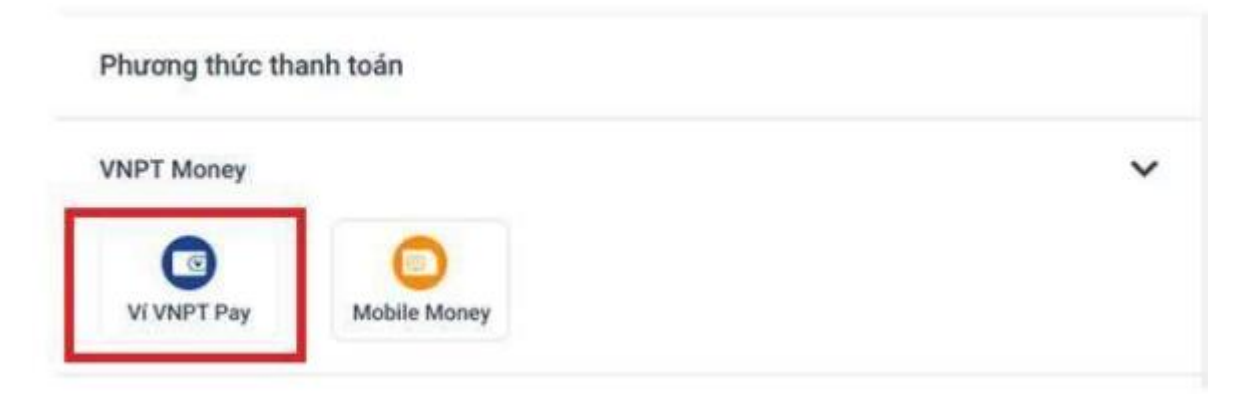

Tiếp theo thí sinh thực hiện thanh toán theo tuần tự các bước hướng dẫn của hệ thống.

5

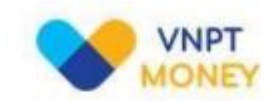

| Số điện thoại           | 0                       |       |   |
|-------------------------|-------------------------|-------|---|
| Mật khẩu                | •••••                   |       |   |
| Mã Captcha              | ag4er                   | ag4er | Ö |
| 🔽 Tời đóng ý với các đị | lu khoản tại VNPT Money |       |   |
|                         |                         |       |   |

Sau khi điền đầy đủ thông tin, bấm nút Tiếp tục, màn hình thông tin thanh toán xuất hiện như sau:

| Quý khách đang thực hiện thanh toán bằr                           | ng tài khoản ví                                                         |
|-------------------------------------------------------------------|-------------------------------------------------------------------------|
| Chủ tải khoản:                                                    |                                                                         |
| Số tải khoản vî: Storm                                            |                                                                         |
| Số dư vĩ hiện tại 😽 VND                                           |                                                                         |
| với nội dung đơn hàng như sau :                                   |                                                                         |
| Giā trị thanh toàn: 90.000 VND                                    |                                                                         |
| Nội dung: VNPTPG230906235720-Thanh to                             | ban dang ky NV                                                          |
| Số dư vi sau giao dịch: 🖅 👘 👘 VND                                 |                                                                         |
| Quý khách vui lòng bấm "Xác nhận" để th<br>"Đóng" để hùy bỏ xác r | tực hiện xác nhận thông tin giao dịch, hoặc<br>nhận thông tin giao dịch |
| Xác nhận                                                          | Đóng                                                                    |

Kiểm tra thông tin thanh toán nếu đúng với số tiền thanh toán, các bạn bấm nút Xác nhận, màn hình yêu cầu nhập mã xác thực OTP (mã OTP được gửi vào số điện thoại của chủ tài khoản) sau khi nhập xong mã xác thực OTP các bạn bấm nút Xác nhận, hệ thống sẽ thực hiện trừ tài khoản và xác nhận thanh toán cho các bạn.

| Nhập mã OTP được gửi để | in số điện thoại <b>Chiến thủ</b> Nếu chưa nhận được, vui lòng |
|-------------------------|----------------------------------------------------------------|
|                         | bam Gui lai                                                    |
| Nhập mã OTP             | Nhāp mā OTP                                                    |
|                         |                                                                |
| Xác nhâ                 | in Đông                                                        |

Ví dụ 3: Sử dụng tài khoản Ngân hàng (thẻ ATM) để thực hiện thanh toán

|             |              |                     | _               |                |
|-------------|--------------|---------------------|-----------------|----------------|
| EXIMBANK    | MSB          | NAM A BANK          |                 | Sacombank      |
| TECHCOMBANK | <b>於MB</b>   |                     | MAGRIBANK       | ACB            |
| VietinBank  | BIDV         | S OCEAN BANK        | <b>V</b> TPBank | Vietcombank    |
| HDBank      | O DONGA Bank | SCB KLA HARS SA EDA | M SHB           | LeoWetPostBask |
| SeABank     | IVB          | W VIETBANK          |                 |                |

Trong trường hợp này tôi dùng thẻ ATM (tài khoản) Ngân hàng Sacombank để thực hiện thanh toán, sau khi chọn xong ngân hàng tiếp theo các bạn bấm nút Tiếp tục

| VN                     | PT Money       |            |  | >         | Đại học Tây Nguyên     |                      |  |  |
|------------------------|----------------|------------|--|-----------|------------------------|----------------------|--|--|
|                        | ( ) invited    |            |  |           | Giá trị đơn hàng       | 60.000               |  |  |
|                        |                |            |  |           | Mã đơn hàng T06        | 093143400112345678   |  |  |
| Thẻ thanh toán quốc tế |                |            |  | >         | Nội dung               | Thanh toan dang ky N |  |  |
| -                      |                |            |  |           | Phương thức thanh toán | SACOMBAN             |  |  |
|                        |                |            |  |           | Phí giao dịch          | Miên p               |  |  |
| hẻ ATM và Tài k        | hoán Ngàn hàng |            |  | ~         |                        |                      |  |  |
|                        |                |            |  |           | Số tiền thanh toán     | 60.000               |  |  |
| EXIMBANK               | MSB            | NAM A BANK |  | Sacombank | Tiếp Tụ                | ¢.                   |  |  |
|                        |                |            |  |           | O Gian dich wit the    | c trong 9:08         |  |  |

Màn hình thanh toán xuất hiện như sau:

| TỔNG TIẾN                  | 4  |
|----------------------------|----|
| 60.000 VN                  | ID |
| Thanh toán tại             |    |
| VNPTMedia                  |    |
| Vui lòng nhập thông tin th | è  |
| Thé Sacombank              |    |
| Nhập số thẻ                |    |
| XÁC NHẬN                   |    |
| 🗕 Hủy giao di              | ch |

Các bạn nhập số thẻ, bấm nút XÁC NHẬN và làm theo hướng dẫn tiếp theo của hệ thống

Bước 6: Sau khi thanh toán thành công, kết quả trả về có dạng như sau.

(Chú ý: Các bạn nên chụp lại màn hình thanh toán toán thành công hoặc biên lai thanh toán để lưu)

#### Thông tin thanh toán

| 312 A.        |  |
|---------------|--|
| SP91 546 28   |  |
| 2018年2月       |  |
|               |  |
| <b>同常可以任何</b> |  |

Mã số: DK1908 Thu hộ các khoản đầu khóa Ngày tạo đơn hàng: 19/08/2024 09:09:06 Trang thái: Đã thanh toán

Tên tổ chức: Trường Đại học Tây Nguyên Địa chỉ: 567 Lê Duần, TP. Buôn Ma Thuột, Đắk Lắk Hotline/Zalo: 0965.164.445 Website: ttn.edu.vn **Thông tin khách hàng** Họ tên: Li Địa chỉ: Thôn S Điện thoại: 096 Địa chỉ email: 1 **Nội dung: Thu hộ các khoản đầu khóa** 1 - Bảo hiểm Y tế 2 - Khám sức khóe 3 - Bảo hiểm toàn diện HSSV Số tiền đã thanh toán: 2.101.620đ

Về trang chủ